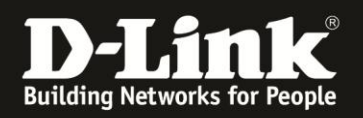

### **Anleitung zu einem Firmware Recovery**

Für DIR-600 Rev. B1, B2

Beachten Sie die folgenden Punkte:

**1.**) Stellen Sie sicher, dass Sie die aktuellste Firmware für den DIR-600 von unserem FTP Server geladen haben.

- 2.) Verbinden Sie Ihren Rechner per Netzwerkkabel mit einem der LAN Ports.
- **3.**) Vergeben Sie der Netzwerkkarte eine statische IP Adresse.
- 4.) Führen Sie ein Reset durch um in den Firmware Update Modus zu gelangen
- 5.) Installieren Sie die Firmware für den DIR-600
  - a) <u>Middlefirmware</u> bereits <u>installiert</u>
     Der DIR-600 hat bereits eine Firmware 2.10 oder höher installiert. Starten Sie auf der Seite 7 mit dem Update
  - b) Middlefirmware noch nicht installiert

Der DIR-600 hat eine Firmwareversion die kleiner als 2.10 ist, installiert Überspringen Sie Punkt 5a) und beginnen auf Seite 11 mit dem Update

Wichtiger Hinweis: Die Schritte 1-4 sollten in jedem Fall durchgeführt werden.

Danach unterscheidet sich die Updateprozedur, je nachdem ob die Middlefirmware bereits installiert ist (Seite 7-10) oder ob die Middlefirmware noch nicht installiert ist (Seite 11-18).

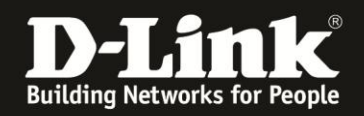

**1.**) Laden Sie die Firmware von unserem FTP Server: <u>ftp://ftp.dlink.de/dir/dir-600/driver\_software/DIR-600\_fw\_revb12\_215b01\_ALL\_de\_20130206.zip</u>

2.) Stellen Sie eine Kabelverbindung zwischen Ihrem PC und dem Router her: Verbinden Sie den PC mit einem der LAN Ports 1-4 des Routers

**3.**) Vergeben Sie der Netzwerkkarte eine statische IP Adresse. Gehen Sie über Start in die "Systemsteuerung", wählen Sie dort "Netzwerk und Internet":

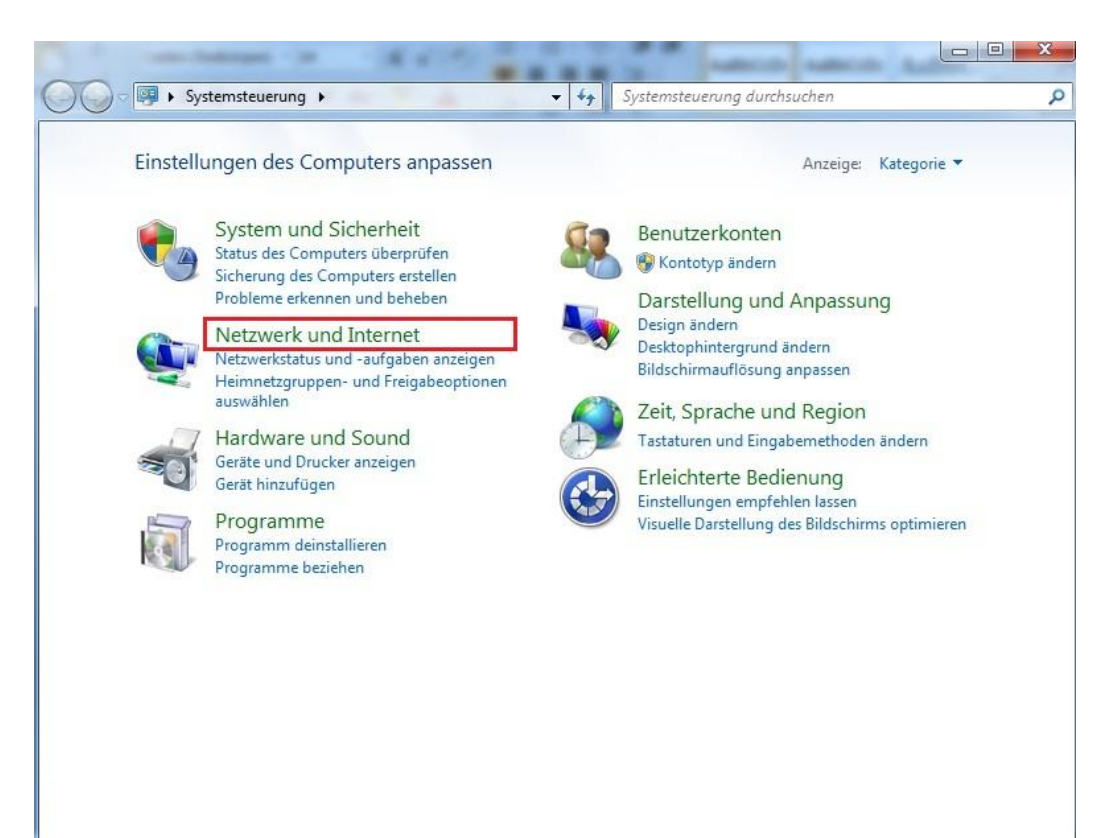

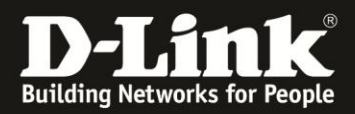

#### Klicken Sie hier auf "Netzwerk- und Freigabecenter":

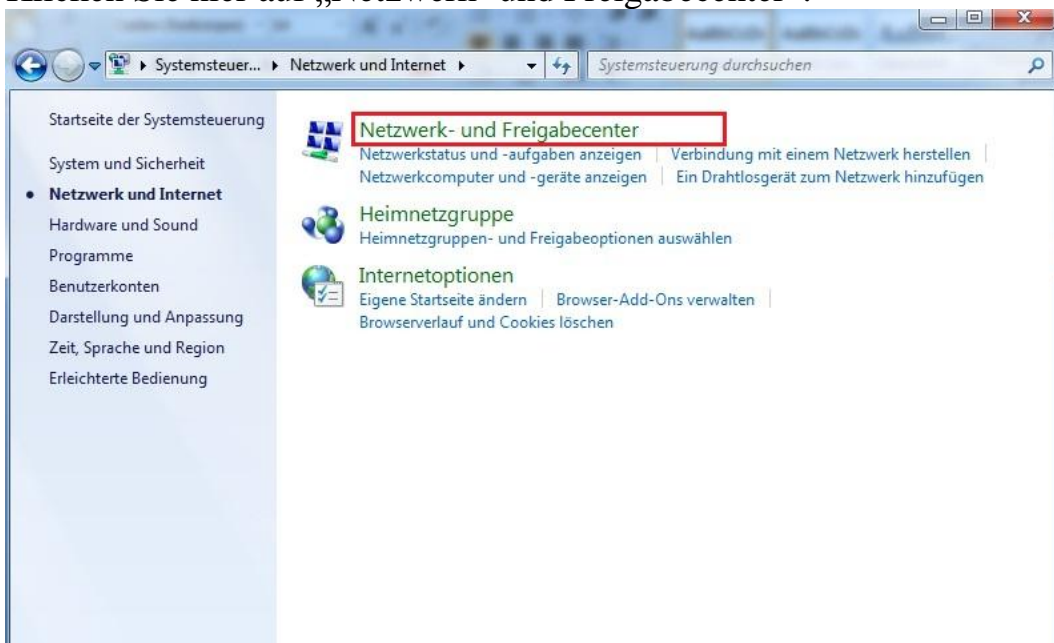

#### Wählen Sie nun "Adaptereigenschaften ändern":

| antes feelbauget in                                           | 1 0                                       |                                                          | and and an                                             |                                 |
|---------------------------------------------------------------|-------------------------------------------|----------------------------------------------------------|--------------------------------------------------------|---------------------------------|
| 🚱 🗢 😫 « Netzwer 🕨 Netzw                                       | werk- und Freigabecente                   | er 🔻 🐓                                                   | Systemsteuerung durchsuchen                            | ٩                               |
| Startseite der Systemsteuerung<br>Adaptereinstellungen ändern | Zeigen Sie die g<br>Verbindungen e        | rundlegenden i<br>in.                                    | informationen zum Netz                                 | werk an, und richten Sie        |
| Erweiterte<br>Freigabeeinstellungen ändern                    | (dieser Computer                          | dlink.                                                   | de Internet                                            | desanitube sicht anzeigen       |
|                                                               | Aktive Netzwerke anz                      | eigen                                                    | Ver                                                    | bindung herstellen oder trennen |
|                                                               | Domäi                                     | nennetzwerk                                              | Zugriffstyp:<br>Verbindungen:                          | Internet                        |
|                                                               | Netzwerkeinstellunge                      | n ändern                                                 |                                                        |                                 |
|                                                               | Neue Verbi<br>Richtet eine<br>oder Zugrif | ndung oder neues<br>e Drahtlos-, Breitba<br>fspunkt ein. | Netzwerk einrichten<br>nd-, Einwähl-, Ad-hoc- oder VPN | N-Verbindung bzw. einen Router  |
|                                                               | 🛬 Verbindung                              | g mit einem Netzwe                                       | rk herstellen                                          |                                 |
|                                                               | Stellt (erner<br>Einwählnet               | ut) eine Verbindung<br>zwerk oder VPN-Ne                 | mit einem Drahtlosnetzwerk, ve<br>tzwerk her.          | erkabelten Netzwerk,            |
|                                                               | 🚜 Heimnetzg                               | ruppen- und Freiga                                       | beoptionen auswählen                                   |                                 |
| Siehe auch                                                    | Ermöglicht<br>die Freigab                 | Zugriff auf Dateien<br>eeinstellungen.                   | und Drucker auf anderen Netzw                          | verkcomputern zu, oder ändert   |
| Heimnetzaruppe                                                | Probleme b                                | eheben                                                   |                                                        |                                 |
| Internetoptionen                                              | Diagnostizi                               | ert und behebt Net                                       | zwerkprobleme, oder ruft Proble                        | mbehandlungsinformationen       |
| Windows-Firewall                                              | ар.                                       |                                                          |                                                        |                                 |

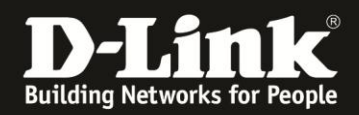

Wählen Sie hier die "LAN-Verbindung" aus mit dem Sie den PC mit dem Router verbunden haben. Klicken Sie mit der rechten Maustaste darauf.

| 🗿 🔵 🛡 😰 « Netzwerk u 🕨 Netzwerkver                               | bindungen 🕨 👻 🔩                                            | Netzwerkverbindungen duro | hsuchen |  |
|------------------------------------------------------------------|------------------------------------------------------------|---------------------------|---------|--|
| Organisieren 🔻                                                   |                                                            |                           | =<br>   |  |
| LAN-Verbindung<br>dlink.de<br>Realtek PCIe GBE Family Controller | VirtualPassage<br>Verbindung getren<br>Virtual Passage SSL | ınt<br>.Drv Adapter       |         |  |

Wählen Sie die Option "Eigenschaften":

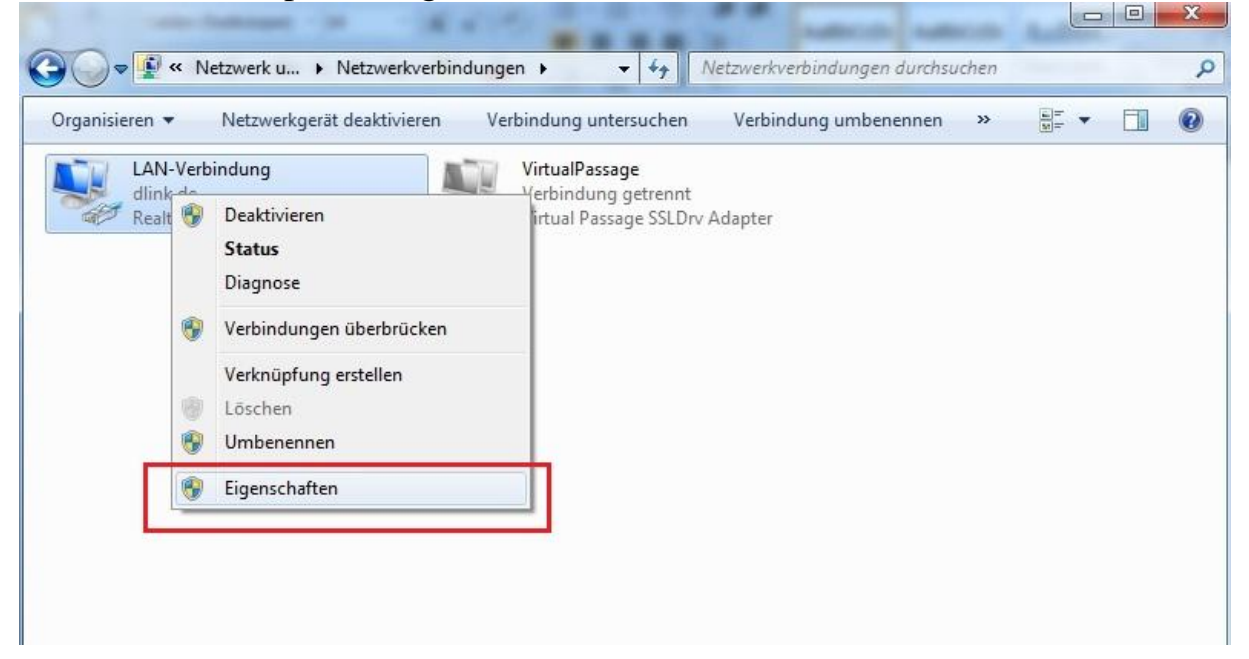

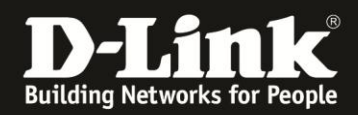

# Wählen Sie das "Internetprotokoll Version 4 (TCP/IPv4)" aus und klicken Sie auf "Eigenschaften"

| Verbindung herstellen                                                                                                    | über:                                                                                                    |                                                                                                    |
|----------------------------------------------------------------------------------------------------|----------------------------------------------------------------------------------------------------|----------------------------------------------------------------------------------------------------|
| Realtek PCIe (                                                                                                    | GBE Family Controller                                                                                                    |                                                                                                    |
|                                                                                                    |                                                                                                    | Konfigurieren                                                                                                 |
| Diese Verbindung ver                                                                                                    | wendet folgende Eleme                                                                                                    | nte:                                                                                                    |
| 🗹 📑 Client für Mic                                                                                                    | crosoft-Netzwerke                                                                                                    |                                                                                                    |
| 🗹 🚚 QoS-Paketp                                                                                                    | laner                                                                                                    |                                                                                                    |
| 🗹 📮 Datei- und D                                                                                                    | ruckerfreigabe für Micro                                                                                                    | osoft-Netzwerke                                                                                               |
|                                                                                                    |                                                                                                    |                                                                                                    |
| 🗹 📥 Internetoroto                                                                                                    | koll Version 6 (TCP/IPv                                                                                                    | (6)                                                                                                    |
| Internetproto                                                                                                    | koll Version 6 (TCP/IPv<br>koll Version 4 (TCP/IPv                                                                                                    | (4)                                                                                                    |
| Internetoroto     Internetoroto     Internetproto     Internetproto     Internetproto     Internetproto                                                                                                    | koll Version 6 (TCP/IP)<br>koll Version 4 (TCP/IP)<br>für Verbindungsschicht-                                                                                                    | r6)<br>(4)<br>Topologieerkennun                                                                               |
| <ul> <li>✓ Internetproto</li> <li>✓ Internetproto</li> <li>✓ E/A-Treiber</li> <li>✓ Antwort für V</li> </ul>                                                                                                    | koll Version 6 (TCP/IP)<br>koll Version 4 (TCP/IP)<br>für Verbindungsschicht-<br>/erbindungsschicht-Top                                                                                  | r6)<br>(4)<br>Topologieerkennun<br>ologieerkennung                                                            |
| <ul> <li>✓ ▲ Internetproto</li> <li>✓ ▲ Internetproto</li> <li>✓ ▲ E/A-Treiber</li> <li>✓ ▲ Antwort für \</li> </ul>                                                                                                    | koll Version 6 (TCP/IP)<br>koll Version 4 (TCP/IP)<br>für Verbindungsschicht-<br>/erbindungsschicht-Top                                                                                  | r6)<br>(4)<br>Topologieerkennun<br>ologieerkennung                                                            |
| ✓ <u>Internetproto</u> ✓ <u>Internetproto</u> ✓ <u>A</u> <u>Internetproto</u> ✓ <u>A</u> <u>Internetproto</u> ✓ <u>A</u> <u>Internetproto</u> ✓ <u>A</u> <u>Internetproto</u> ✓                                                                                                    | koll Version 6 (TCP/IPv<br>koll Version 4 (TCP/IPv<br>für Verbindungsschicht-<br>/erbindungsschicht-Top<br>Deinstallieren                                                                | r6)<br>4)<br>Topologieerkennun<br>ologieerkennung<br>Eigenschaften                                            |
|                                                                                                    | koll Version 6 (TCP/IPv<br>koll Version 4 (TCP/IPv<br>für Verbindungsschicht-<br>/erbindungsschicht-Top<br>Deinstallieren                                                                | r6)<br>(4)<br>Topologieerkennun<br>ologieerkennung<br>Eigenschaften                                           |
| ✓ <u>Internetproto</u> ✓ <u>Internetproto</u> ✓ <u>Internetproto</u> ✓ <u>A</u> Internetproto     ✓ <u>A</u> Antwort für \     ✓ <u>A</u> Antwort für \     ✓ <u>Installieren</u> Beschreibung     TCP /IP das Stapp                                                                                                    | koll Version 6 (TCP/IPv<br>koll Version 4 (TCP/IPv<br>für Verbindungsschicht-<br>/erbindungsschicht-Top<br>Deinstallieren                                                                | r6)<br>(4)<br>Topologieerkennun<br>ologieerkennung<br>Eigenschaften                                           |
| ✓      ✓ Internetproto     ✓      ✓ Internetproto     ✓      ✓      ✓      ✓      ✓      ✓      ✓      ✓      ✓      ✓      ✓      ✓      ✓      ✓      ✓      ✓      ✓      ✓      ✓      ✓      ✓      ✓      ✓      ✓      ✓      ✓      ✓      ✓      ✓      ✓      ✓      ✓      ✓      ✓      ✓      ✓      ✓      ✓      ✓      ✓      ✓      ✓      ✓      ✓      ✓      ✓      ✓      ✓      ✓      ✓      ✓      ✓      ✓      ✓      ✓      ✓      ✓      ✓      ✓      ✓      ✓      ✓      ✓      ✓      ✓      ✓      ✓      ✓      ✓      ✓      ✓      ✓      ✓      ✓      ✓      ✓      ✓      ✓      ✓      ✓      ✓      ✓      ✓      ✓      ✓      ✓      ✓      ✓      ✓      ✓      ✓      ✓      ✓      ✓      ✓      ✓      ✓      ✓      ✓      ✓      ✓      ✓      ✓      ✓      ✓      ✓      ✓      ✓      ✓      ✓      ✓      ✓      ✓      ✓      ✓      ✓      ✓      ✓      ✓      ✓      ✓      ✓      ✓      ✓      ✓      ✓      ✓      ✓      ✓      ✓      ✓      ✓      ✓      ✓      ✓      ✓      ✓      ✓      ✓      ✓      ✓      ✓      ✓      ✓      ✓      ✓      ✓      ✓      ✓      ✓      ✓      ✓      ✓      ✓      ✓      ✓      ✓      ✓      ✓      ✓      ✓      ✓      ✓      ✓      ✓      ✓      ✓      ✓      ✓      ✓      ✓      ✓      ✓      ✓      ✓      ✓      ✓      ✓      ✓      ✓      ✓      ✓      ✓      ✓      ✓      ✓      ✓      ✓      ✓      ✓      ✓      ✓      ✓      ✓      ✓      ✓      ✓      ✓      ✓      ✓      ✓      ✓      ✓      ✓      ✓      ✓      ✓      ✓      ✓      ✓      ✓      ✓      ✓      ✓      ✓      ✓      ✓      ✓      ✓      ✓      ✓      ✓      ✓      ✓      ✓      ✓      ✓      ✓      ✓      ✓      ✓      ✓      ✓      ✓      ✓      ✓      ✓      ✓      ✓      ✓      ✓      ✓      ✓      ✓      ✓      ✓      ✓      ✓      ✓      ✓      ✓      ✓      ✓      ✓      ✓      ✓      ✓      ✓      ✓      ✓      ✓      ✓      ✓      ✓      ✓      ✓      ✓      ✓      ✓      ✓      ✓      ✓      ✓      ✓      ✓      ✓      ✓      ✓      ✓      ✓      ✓      ✓      ✓      ✓ | koll Version 6 (TCP/IPv<br>koll Version 4 (TCP/IPv<br>für Verbindungsschicht-<br>/erbindungsschicht-Top<br>Deinstallieren<br>lardprotokoll für WAN-N-<br>ber verschiedene, miteir        | r6)<br>(4)<br>Topologieerkennun<br>ologieerkennung<br>Eigenschaften<br>etzwerke, das den<br>nander verbundene |
| <ul> <li>Internetproto</li> <li>Internetproto</li> <li>F/A-Treiber</li> <li>Antwort für N</li> <li>Installieren</li> <li>Beschreibung</li> <li>TCP/IP, das Stanc</li> <li>Datenaustausch ü</li> <li>Netzwerke ermögli</li> </ul>                                                                                                    | koll Version 6 (TCP/IPv<br>koll Version 4 (TCP/IPv<br>für Verbindungsschicht-<br>/erbindungsschicht-Top<br>Deinstallieren<br>lardprotokoll für WAN-N<br>ber verschiedene, miteir<br>cht. | r6)<br>(4)<br>Topologieerkennun<br>ologieerkennung<br>Eigenschaften<br>etzwerke, das den<br>nander verbundene |

Wählen Sie "Folgende IP-Adresse verwenden" aus und geben Sie die folgenden Angaben ein:

| Igemein<br>IP-Einstellungen können automatis<br>Netzwerk diese Funktion unterstüt<br>den Netzwerkadministrator, um die<br>beziehen.<br>© IP-Adresse automatisch bezie | ich zugewiesen werden, wenn das<br>izt. Wenden Sie sich andernfalls an<br>e geeigneten IP-Einstellungen zu<br>ehen |
|----------------------------------------------------------------------------------------------------|----------------------------------------------------------------------------------------------------|
| <ul> <li>Folgende IP-Adresse verwen</li> </ul>                                                                                                    | den:                                                                                                    |
| IP-Adresse:                                                                                                    | 192 . 168 . 0 . 20                                                                                                 |
| Subnetzmaske:                                                                                                    | 255.255.255.0                                                                                                    |
| Standardgateway:                                                                                                    | 192.168.0.1                                                                                                    |
| ON3-Serveradresse automati     OF Folgende DNS-Serveradresse Bevorzugter DNS-Server:                                                                                  | sch beziehen<br>en verwenden:<br>192 . 168 . 0 . 1                                                                 |
| Einstellungen beim Beenden                                                                                                    | überprüfen                                                                                                    |
|                                                                                                    | Frweitert                                                                                                    |

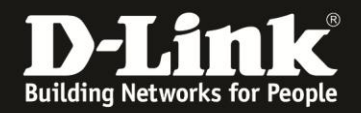

**4.**) Erreichen des Firmware Update Modus: Nehmen Sie den DIR-600 vom Strom. Nehmen Sie einen spitzen Gegenstand, drücken Sie auf den Reset-Knopf auf der Geräterückseite neben dem Stromstecker, halten Sie diesen gedrückt und stecken Sie den Stromstecker wieder ein. Halten Sie den Reset-Knopf noch kurz gedrückt und lassen Sie dann los.

Die LAN LED an der Sie Ihren PC angeschlossen haben leuchtet und die Power LED blinkt orange. Alle anderen LEDs sind aus.

Der DIR-600 befindet sich damit im Firmware Update Modus.

**5.**) Entpacken Sie die Firmware in einen Ordner den Sie leicht wieder finden, z.B. einen Ordner Firmware auf dem Desktop.

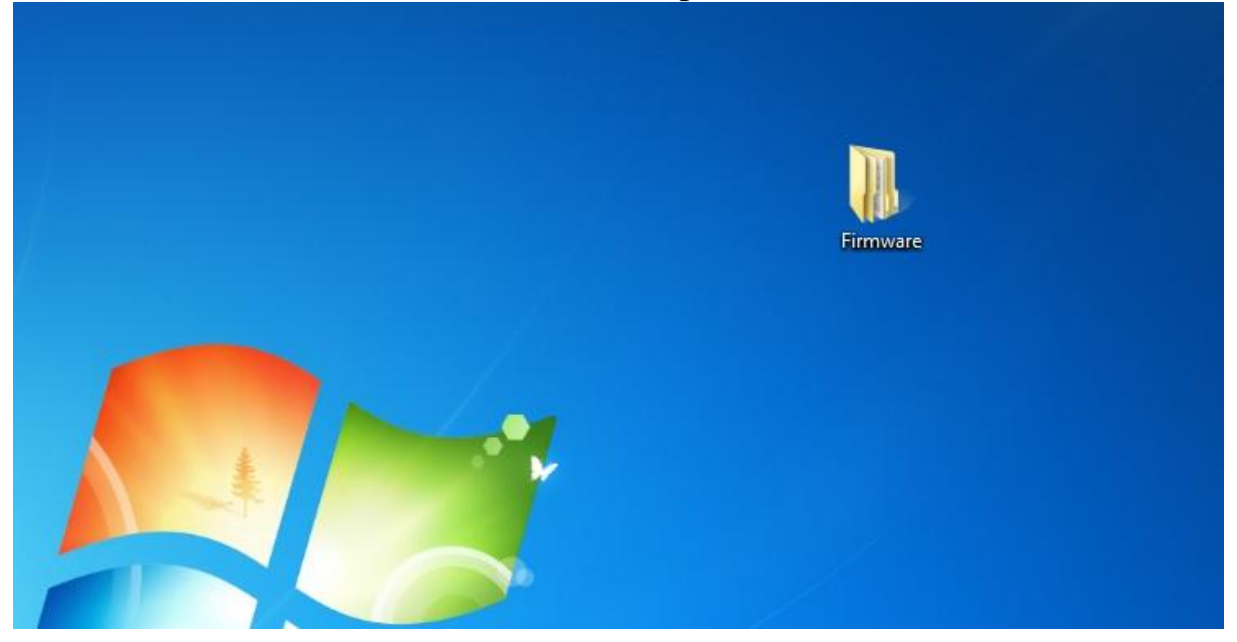

Öffnen Sie Ihren Browser und geben Sie <u>http://192.168.0.1</u> ins Adressfeld ein: Die folgende Seite öffnet sich:

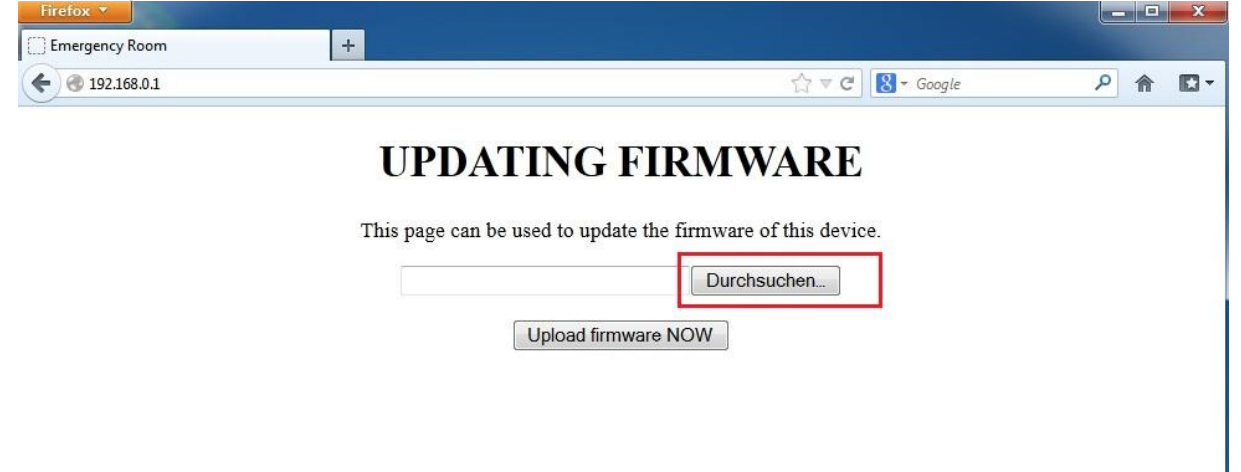

Klicken Sie auf "Durchsuchen"

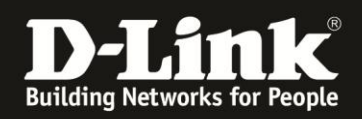

#### 5a) Beachten Sie bitte, dass sofern Sie die Middlefirmware noch nicht installiert haben, also der Router eine Firmware kleiner als 2.10 installiert hat, diesen Schritt überspringen und auf Seite 9 fortfahren.

Wählen Sie den vorher angelegten "Firmware"-Ordner aus und öffnen Sie diesen.

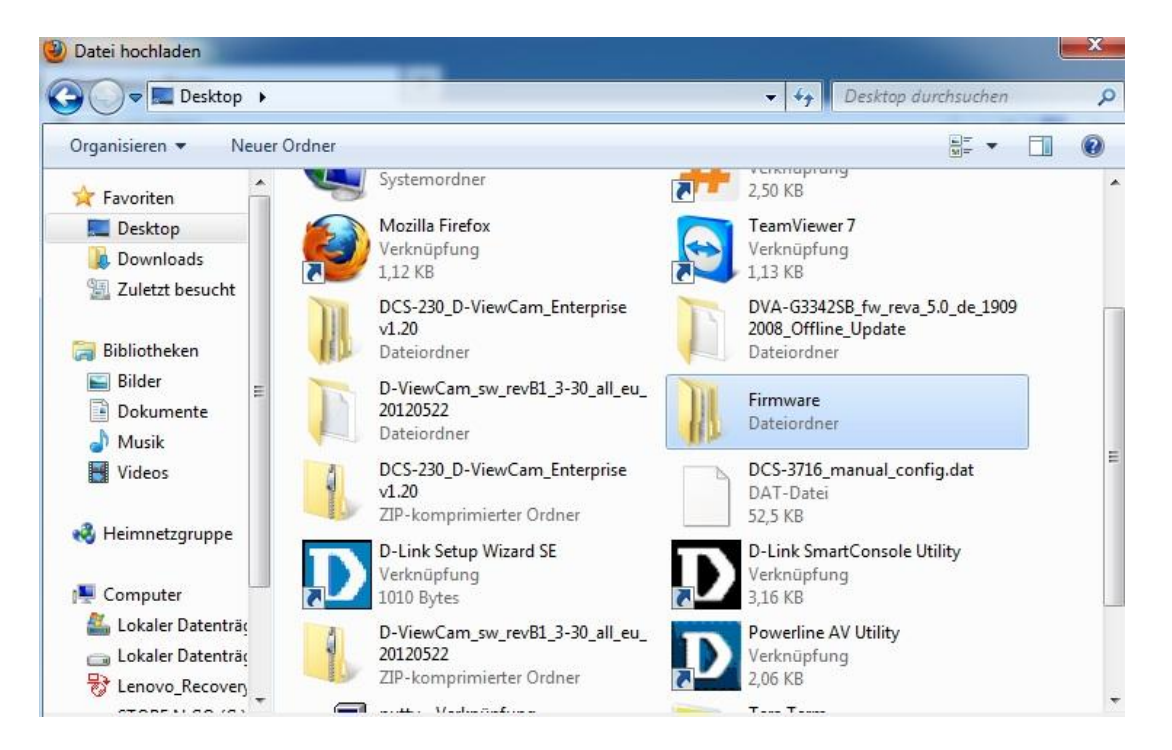

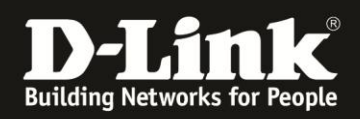

Wenn die Middlefirmware bereits installiert wurde und der Router bereits die Firmware 2.10 oder höher installiert hatte, wählen Sie im Firmware-Ordner die Datei "DIR600B5\_FW215WWb01.bin" aus, klicken Sie dann auf "Öffnen"

| rganisieren 🔻 🛛 Ne                                                                  | euer                                     | Ordner                                      |                                      | !≡ ▼                   |                   |
|-------------------------------------------------------------------------------------|------------------------------------------|---------------------------------------------|--------------------------------------|------------------------|-------------------|
| <b>7</b> Favoriten                                                                  |                                          | Name                                        | Änderungsdatum                       | Тур                    | Größe             |
| 📃 Desktop                                                                           |                                          | Anleitung zur Installation der Firmware.pdf | 14.02.2013 12:54                     | PDF-Datei              | 1.237 K           |
| \rm Downloads                                                                       |                                          | Anleitung zur Installation der Firmware     | 14.02.2013 12:54                     | Textdokument           | 5 K               |
| 🗓 Zuletzt besucht                                                                   |                                          | 📋 changes                                   | 14.02.2013 12:54                     | Textdokument           | 1 K               |
|                                                                                     |                                          | DIR600_DE-Langpack_210DE.lng                | 14.02.2013 12:55                     | LNG-Datei              | 155 K             |
| 🚽 Bibliotheken                                                                      |                                          | DIR600 middle firmware upgrade.bin          | 14.02.2013 12:55                     | BIN-Datei              | 3.425 K           |
|                                                                                     | 1.1.1.1.1.1.1.1.1.1.1.1.1.1.1.1.1.1.1.1. |                                             |                                      |                        |                   |
| Bilder Dokumente Musik                                                              | Ш                                        | DIR600B5_FW215WWb01.bin                     | 14.02.2013 12:54<br>14.02.2013 12:55 | BIN-Datei<br>PDF-Datei | 3.529 K<br>34 K   |
| E Bilder<br>Dokumente<br>Musik<br>Videos<br>Heimnetzgruppe                          | н                                        | DIR600B5_FW215WWb01.bin                     | 14.02.2013 12:54                     | BIN-Datei<br>PDF-Datei | 3.529 Ki<br>34 Ki |
| Bilder     Dokumente     Dokuk     Musik     Videos     Heimnetzgruppe     Computer | ш                                        | DIR600B5_FW215WWb01.bin                     | 14.02.2013 12:54                     | BIN-Datei<br>PDF-Datei | 3.529 K<br>34 K   |
| E Bilder<br>Dokumente<br>Musik<br>Videos<br>Heimnetzgruppe<br>Computer              | E                                        | DIR60085_FW215WWb01.bin                     | 14.02.2013 12:54                     | BIN-Datei<br>PDF-Datei | 3.529 K<br>34 K   |
| Bilder  Dokumente  Musik  Heimnetzgruppe  Computer  Lokaler Datenträg               | E                                        | DIR60085_FW215WWb01.bin                     | 14.02.2013 12:54                     | BIN-Datei<br>PDF-Datei | 3.529 K<br>34 K   |

Klicken Sie nun auf "Upload firmware NOW"

| Emergency Room + |                                                   |            |
|------------------|---------------------------------------------------|------------|
|                  | ☆ ♥ C Google                                      | <u>ک</u> ا |
| UPD              | ATING FIRMWARE                                    |            |
| This page ca     | an be used to update the firmware of this device. |            |
| C:\Use           | rs\support\Desktop\Firmwa Durchsuchen             |            |
|                  | Upload firmware NOW                               |            |
|                  |                                                   |            |
|                  |                                                   |            |

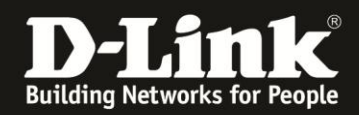

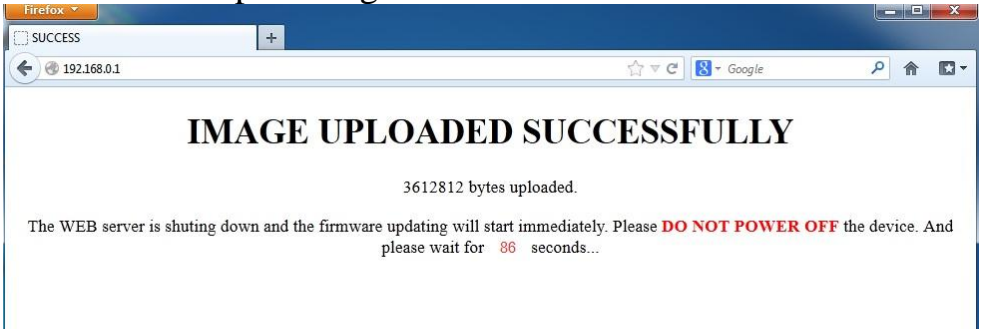

Das Firmwareupdate beginnt und dauert ca. 90 Sekunden:

Wenn der Router damit abgeschlossen hat, und neugestartet ist, leuchtet die Power LED wieder grün, die WLAN LED sollte ebenfalls angehen und der LAN Port an dem der PC angeschlossen ist, leuchtet ebenfalls grün. Wenn Sie nun die Seite <u>http://192.168.0.1</u> erneut aufrufen, sollte das normale Konfigurationsmenü erscheinen und Ihnen oben rechts die Firmware 2.15 anzeigen

| Firefox                                |                           |                   |                    |                | والك ري   | x |
|----------------------------------------|---------------------------|-------------------|--------------------|----------------|-----------|---|
| D-LINK SYSTEMS, INC.   WIRELESS ROUT + |                           |                   |                    |                |           |   |
|                                        |                           | ☆ ▼ (             | C 🛛 🕄 🔻 Google     | Q              |           | • |
| Produktseite : DIR-600                 |                           | Har               | dware-Version : Bx | Firmware-Versi | on : 2.15 | 5 |
| D.I See L                              | <i>.</i>                  |                   |                    |                |           |   |
|                                        | ·                         |                   |                    |                |           |   |
|                                        |                           |                   |                    |                |           |   |
| ANMELDEN                               |                           |                   |                    |                |           |   |
| Im Router anmelden :                   |                           |                   |                    |                |           |   |
|                                        | Kennwort :                | Anmeld            | en                 |                |           |   |
|                                        |                           |                   |                    |                |           |   |
|                                        |                           |                   |                    |                |           | _ |
| WIRELESS                               |                           |                   |                    |                |           |   |
|                                        | Copyright © 2008-2011 D-L | ink Systems, Inc. |                    |                |           |   |

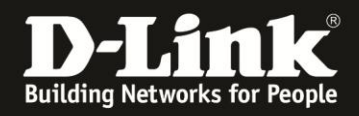

Damit ist das Update für den DIR-600 beendet und Sie haben das Firmwareupdate erfolgreich durchgeführt.

Sie können die IP-Einstellungen entweder so belassen oder wieder rückgängig machen, indem Sie die Schritte in Punkt 3 erneut durchgehen, jedoch auf Seite 5 die Option "IP-Adresse automatisch beziehen" und auch "DNS-Server Adresse automatisch beziehen" auswählen.

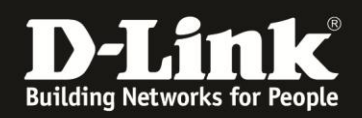

#### 5b) Beachten Sie bitte, dass die folgenden Schritte nur notwendig sind, wenn Sie die Middlefirmware noch nicht installiert haben und der Router eine Firmware kleiner als 2.10 installiert hat:

Wählen Sie den vorher angelegten "Firmware"-Ordner aus und öffnen Sie diesen.

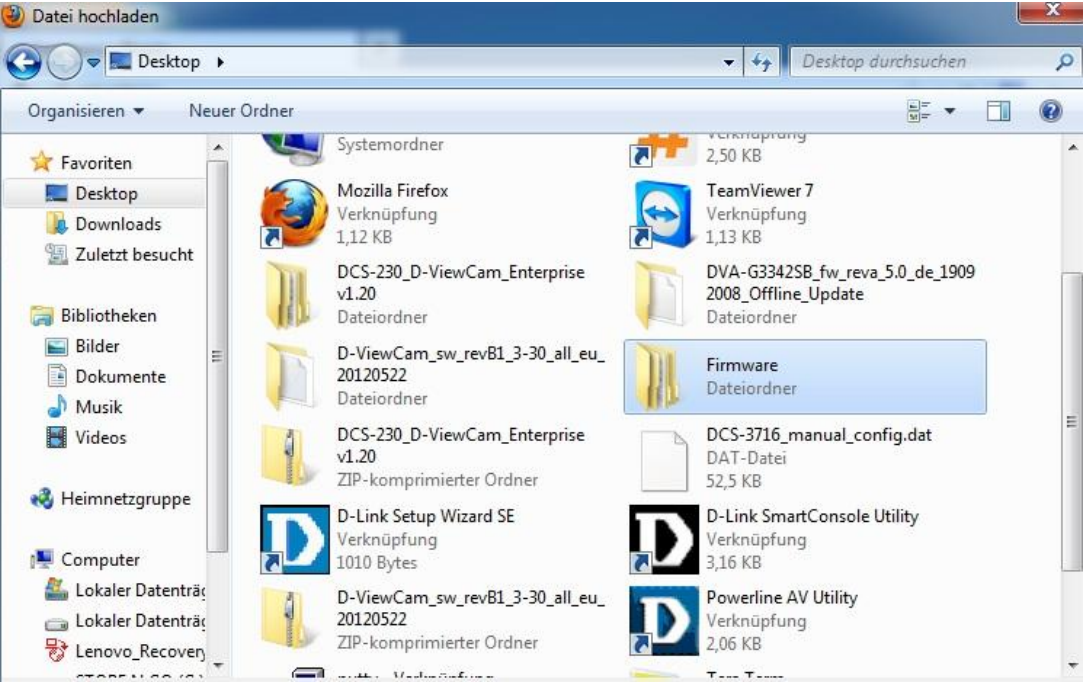

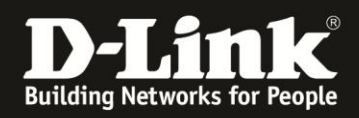

Sofern die Middlefirmware "" noch nicht installiert wurde, wählen Sie im Firmware-Ordner die Datei "DIR600\_middle\_firmware\_upgrade.bin" aus, klicken Sie dann auf "Öffnen":

| organisieren · · · · · · · · · · · · ·                                                                                                    | Ordner                                      |                  |              |         |
|----------------------------------------------------------------------------------------------------|---------------------------------------------|------------------|--------------|---------|
| 🚖 Favoriten –                                                                                                    | Name                                        | Änderungsdatum   | Тур          | Größe   |
| 🧮 Desktop                                                                                                    | Anleitung zur Installation der Firmware.pdf | 14.02.2013 12:54 | PDF-Datei    | 1.237 K |
| \rm Downloads                                                                                                    | Anleitung zur Installation der Firmware     | 14.02.2013 12:54 | Textdokument | 5 K     |
| 强 Zuletzt besucht                                                                                                    | 📋 changes                                   | 14.02.2013 12:54 | Textdokument | 1 K     |
|                                                                                                    | DIR600_DE-Langpack_210DE.Ing                | 14.02.2013 12:55 | LNG-Datei    | 155 K   |
| 😹 Bibliotheken                                                                                                    | DIR600_middle_firmware_upgrade.bin          | 14.02.2013 12:55 | BIN-Datei    | 3,425 K |
| 🔄 Bilder                                                                                                    | DIR600B5_FW215WWb01.bin                     | 14.02.2013 12:54 | BIN-Datei    | 3.529 K |
| Dokumente                                                                                                    | WICHTIGE Hinweise zur Internet-Verbind      | 14.02.2013 12:55 | PDF-Datei    | 34 K    |
| 🌙 Musik                                                                                                    |                                             |                  |              |         |
| Videos                                                                                                    |                                             |                  |              |         |
| 🝓 Heimnetzgruppe                                                                                                    |                                             |                  |              |         |
| Computer                                                                                                    |                                             |                  |              |         |
| A CONTRACTOR OF A CONTRACTOR OF A CONTRACTOR O |                                             |                  |              |         |
| 🏭 Lokaler Datenträg                                                                                                    |                                             |                  |              |         |
| 🏭 Lokaler Datenträg                                                                                                    |                                             |                  |              |         |

#### Klicken Sie nun auf "Upload firmware NOW"

| Emergency Room  | +                                                           |                       |         |
|-----------------|-------------------------------------------------------------|-----------------------|---------|
| € @ 192.168.0.1 | ିର ⊽ <b>୯</b>                                               | 🛿 <del>-</del> Google | ዖ 🏠 🖸 🗖 |
|                 | <b>UPDATING FIRMWARE</b>                                    |                       |         |
|                 | This page can be used to update the firmware of this device | e.                    |         |
|                 | C:\Users\support\Desktop\Firmwa Durchsuchen                 |                       |         |
|                 | Upload firmware NOW                                         |                       |         |
|                 |                                                             |                       |         |
|                 |                                                             |                       |         |
|                 |                                                             |                       |         |

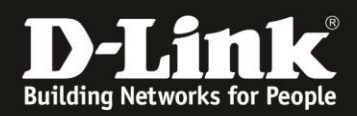

Das Firmwareupdate beginnt und dauert ca. 90 Sekunden:

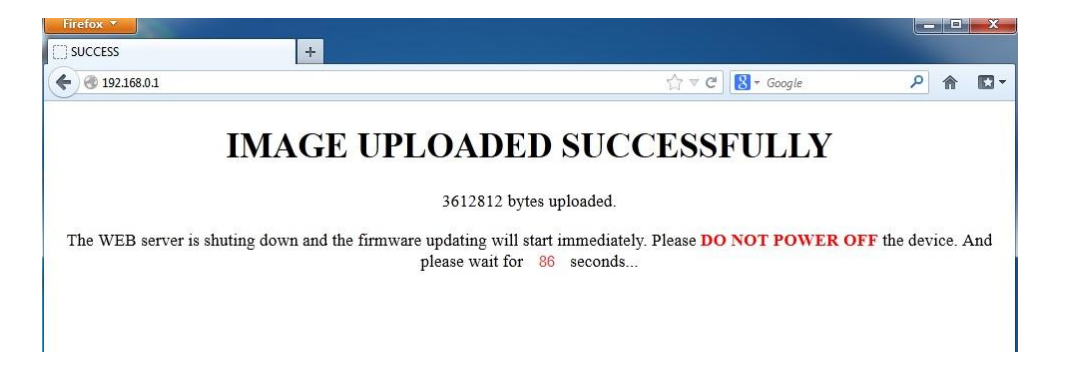

Wenn der Router damit abgeschlossen hat, und neugestartet ist, leuchtet die Power LED wieder grün, die WLAN LED sollte ebenfalls angehen und der LAN Port an dem der PC angeschlossen ist, leuchtet ebenfalls grün.

Beachten Sie bitte, dass der Router einen Moment braucht um zu starten.

Hinweis:

Sollte das Update nicht erfolgreich durchgeführt werden können oder der DIR-600 im Firmware Update Modus bleiben, versuchen Sie direkt die Version "DIR600B5\_FW215WWb01.bin" im Firmware Update Modus zu installieren. (Siehe Seite 7)

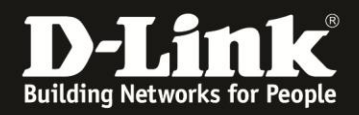

Wenn Sie die Seite <u>http://192.168.0.1</u> erneut öffnen können und die Weboberfläche des Routers sehen, fahren Sie fort. Beachten Sie bitte, dass jetzt noch das Update auf die Version 2.15 durchgeführt werden sollte, da der DIR-600 nun erst die Version 2.10 installiert hat.

| Firefox T                                |                                            |                      |
|------------------------------------------|--------------------------------------------|----------------------|
| D D-LINK SYSTEMS, INC.   WIRELESS ROUT + |                                            |                      |
| <ul> <li>€ € 192.168.0.1</li> </ul>      | Google €                                   | ዖ 🏠 🖸 🗸              |
| Product Page : DIR-600                   | Firm                                       | nware Version : 2.10 |
|                                          |                                            |                      |
| D-Link                                   |                                            |                      |
|                                          |                                            |                      |
|                                          |                                            |                      |
| LOGIN                                    |                                            |                      |
| Login to the router :                    |                                            |                      |
|                                          | User Name :                                |                      |
|                                          | Password : Login                           |                      |
|                                          |                                            |                      |
|                                          |                                            |                      |
| WIRELESS                                 |                                            |                      |
|                                          | Copyright © 2008-2010 D-Link Systems, Inc. |                      |
|                                          | WITTEN                                     |                      |

Melden Sie Sich mit dem Username: admin ohne Kennwort an.

| Firefox 🔻           |                       |                                           |                         |
|---------------------|-----------------------|-------------------------------------------|-------------------------|
| D D-LINK SYSTEMS, I | NC.   WIRELESS ROUT + |                                           |                         |
| € 🛞 192.168.0.1     |                       | ☆ マ C                                     | ۶ 🕈 🖸 -                 |
| Product Page : [    | DIR-600               |                                           | Firmware Version : 2.10 |
|                     |                       |                                           |                         |
|                     | D-Lin                 | K                                         |                         |
|                     |                       |                                           |                         |
|                     |                       |                                           | _                       |
|                     | LOGIN                 |                                           | _                       |
|                     | Login to the router : | User Name : admin Password : Login        |                         |
| WIRELE              | 55                    | Convribit の 2008-2010 D-1 ink Systems Tor |                         |

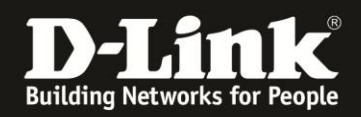

Wechseln Sie im Menü oben auf "Tools" und an der linken Seite auf "Firmware":

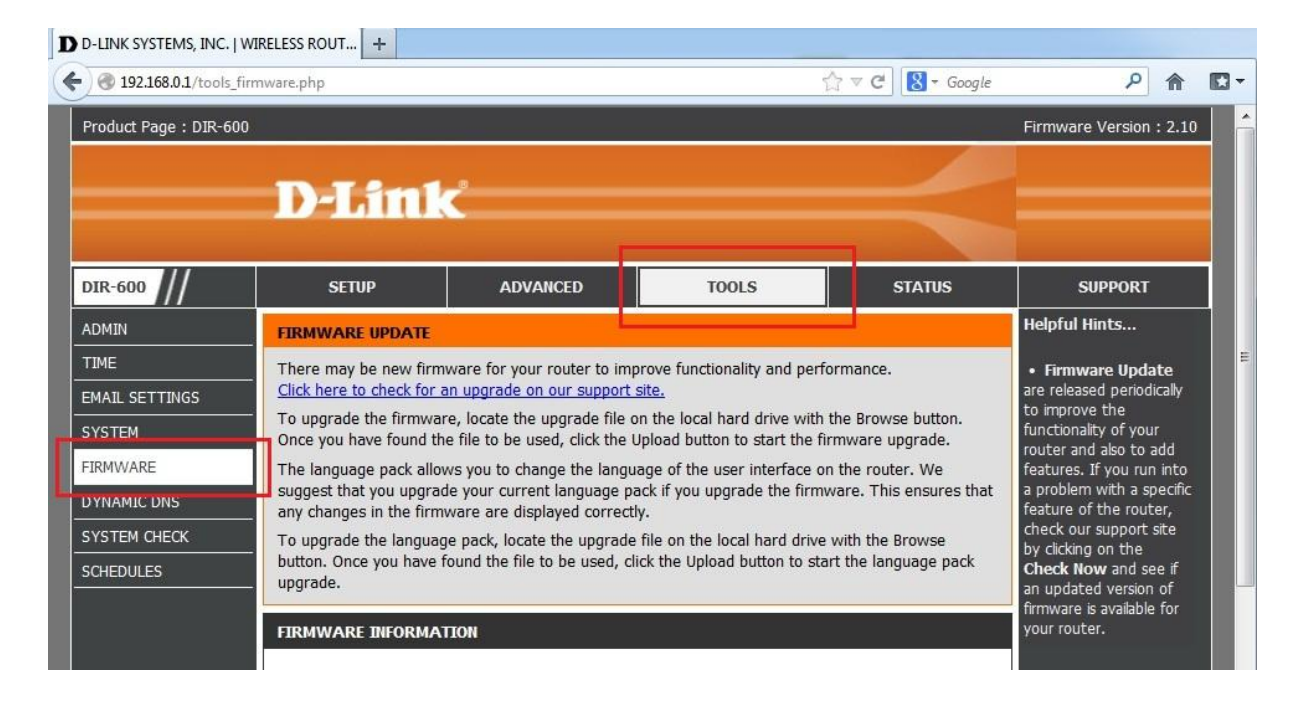

## Scrollen Sie nun nach unten zum Punkt "FIRMWARE UPGRADE":

| Current Firmware Version :                                                                                                    | 2.10                                                                                                    |                                                                   |
|----------------------------------------------------------------------------------------------------|----------------------------------------------------------------------------------------------------|-------------------------------------------------------------------|
| Current Firmware Date :                                                                                                    | Mon 13 Dec 2010                                                                                                    |                                                                   |
| Check Online Now for Latest :<br>Firmware Version                                                                                                    | Check Now                                                                                                    |                                                                   |
| FIRMWARE UPGRADE                                                                                                    |                                                                                                    |                                                                   |
| Note: Some firmware upgrades re<br>Before performing an upgrade b                                                                                                    | eset the configuration op<br>a sure to save the current                                                                     | tions to the factory defaults.                                    |
| Note: Some firmware upgrades re<br>Before performing an upgrade, b<br>To upgrade the firmware, your Pename of the firmware upgrade fil<br>Upload :                                          | eset the configuration op<br>e sure to save the currer<br>C must have a wired conr<br>le, and click on the Upload           | nt configuration.<br>nection to the router. Enter th<br>I button. |
| Note: Some firmware upgrades re<br>Before performing an upgrade, b<br>To upgrade the firmware, your Pe<br>name of the firmware upgrade fil<br>Upload :                                      | eset the configuration op<br>e sure to save the currer<br>C must have a wired conr<br>le, and click on the Upload<br>Upload | nt configuration.<br>nection to the router. Enter th<br>I button. |
| Note: Some firmware upgrades re<br>Before performing an upgrade, b<br>To upgrade the firmware, your Pe<br>name of the firmware upgrade fil<br>Upload :<br>LANGUAGE PACK UPGRADE             | eset the configuration op<br>e sure to save the currer<br>C must have a wired conr<br>le, and click on the Upload           | nt configuration.<br>nection to the router. Enter th<br>I button. |
| Note: Some firmware upgrades re<br>Before performing an upgrade, b<br>To upgrade the firmware, your Pe<br>name of the firmware upgrade fil<br>Upload :<br>LANGUAGE PACK UPGRADE<br>Upload : | eset the configuration op<br>e sure to save the currer<br>C must have a wired conr<br>le, and click on the Upload           | Durchsuchen                                                       |

Klicken Sie dort auf "Durchsuchen..."

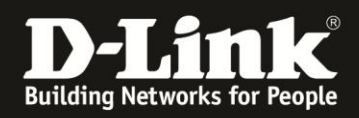

Wählen Sie im Firmware-Ordner die Datei "DIR600B5\_FW215WWb01.bin" aus, klicken Sie dann auf "Öffnen"

| Datei hochladen                                                                                                    |                                              |                    |                            | ×             |
|----------------------------------------------------------------------------------------------------|----------------------------------------------|--------------------|----------------------------|---------------|
| Firmware                                                                                                    | e > DIR-600_fw_revb12_215b01_ALL_de_20130206 | • 4j               | DIR-600_fw_revb12_2        | 15601_A 🔎     |
| Organisieren 👻 Neue                                                                                                    | r Ordner                                     |                    | !≡ ▼                       |               |
| 🔆 Favoriten                                                                                                    | Name                                         | Änderungsdatum     | Тур                        | Größe         |
| 📃 Desktop                                                                                                    | Anleitung zur Installation der Firmware.pdf  | 14.02.2013 12:54   | PDF-Datei                  | 1.237         |
| 퉳 Downloads                                                                                                    | Anleitung zur Installation der Firmware      | 14.02.2013 12:54   | Textdokument               | 51            |
| 📃 Zuletzt besucht                                                                                                    | Changes                                      | 14.02.2013 12:54   | Textdokument               | 1             |
|                                                                                                    | DIR600_DE-Langpack_210DE.Ing                 | 14.02.2013 12:55   | LNG-Datei                  | 155 k         |
| 詞 Bibliotheken                                                                                                    | DIR600 middle firmware upgrade.bin           | 14.02.2013 12:55   | BIN-Datei                  | 3.425 k       |
| 📔 Bilder                                                                                                    | DIR600B5_FW215WWb01.bin                      | 14.02.2013 12:54   | BIN-Datei                  | 3.529         |
| <ul> <li>Dokumente</li> <li>Musik</li> <li>Videos</li> <li>Heimnetzgruppe</li> </ul>                                                                                                    | WICHTIGE Hinweise zur Internet-Verbind       | - 14.02.2013 12:55 | PDF-Dater                  | 34 (          |
| Computer                                                                                                    |                                              |                    |                            |               |
| الله المناطقة المناطقة مناطقة مناطقة مناطقة المناطقة المناطقة المناطقة مناطقة مناطقة مناطقة مناطقة مناطقة مناطقة مناطقة مناطقة مناطقة المناطقة مناطقة مناطقة مناطقة مناطقة المناطقة مناطقة المناطقة المناطقة المناطقة مناطقة مناطقة مناطقة مناطقة مناطقة مناطقة مناطقة من مناطقة مناطقة من مناطقة مناطقة مناطقة مناطقة مناطقة مناطقة مناطقة مناطقة مناطقة مناطقة مناطقة مناطقة من<br>مناطقة مناطقة مناطقة مناطقة مناطقة مناطقة مناطقة مناطقة مناطقة مناطقة مناطقة مناطقة مناطقة مناطقة مناطقة مناطقة م<br>مناطقة مناطقة مناطقة مناطقة مناطقة مناطقة مناطقة مناطقة مناطقة مناطقة مناطقة مناط<br>مناطقة مناطقة مناطقة مناطقة مناطقة مناطقة مناطقة مناطقة مناطقة مناطقة مناطقة مناطقة مناطقة مناطقة مناطقة مناطقة مناطقة مناطقة مناطقة مناطقة مناطقة مناطقة مناطقة مناطقة مناطقة مناطقة مناطقة مناطقة مناطقة مناطقة مناطقة مناطقة مناطقة مناطقة مناطقة مناطقة مناطقة مناطقة ممناطقة مناطقة مناطقة مناطقة مناط<br>مناطقة مناطقة مناطقة مناطقة مناطقة مناطقة مناطقة مناطقة مناطقة مناطقة مناطقة مناطقة مناطقة مناطقة مناطقة مناطقة م<br>مناطقة مناطقة مناطقة مناطقة مناطقة مناطقة مناطقة مناطقة مناطقة مناطقة مناطقة مناطقة مماطقة مناطقة مناطقة مناطقة م<br>مناطق | 1970 J                                       |                    |                            |               |
| · · · · · · · · · · · · · · · · · · ·                                                                                                    | •                                            |                    |                            |               |
| Datei                                                                                                    | iname: DIR600B5_FW215WWb01.bin               | ·•]                | Alle Dateien<br>Öffnen 🔽 🗛 | ▼<br>bbrechen |

Klicken Sie nun auf "Upload"

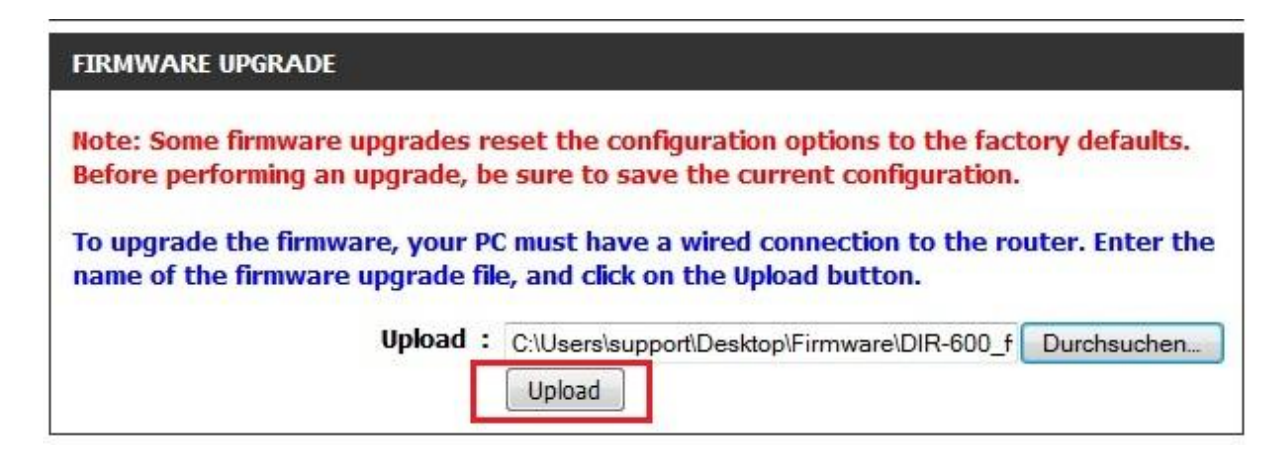

Damit beginnt das Firmwareupdate.

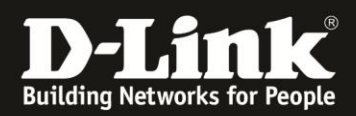

Das Update dauert ca. 150 Sekunden:

| Firefox       D D-LINK SYSTEMS, INC.   WIRELESS ROUT                                                                                                    |                         |
|----------------------------------------------------------------------------------------------------|-------------------------|
| Image: Contract of the second second sec | 🛛 - Google 🔑 🎓 🖪 -      |
| Product Page : DIR-600                                                                                                    | Firmware Version : 2.10 |
|                                                                                                    |                         |
| D-Link                                                                                                    |                         |
|                                                                                                    |                         |
| FIRMWARE UPLOAD                                                                                                    |                         |
| The device is updating the firmware now.                                                                                                    |                         |
| It takes a while to update firmware and reboot the device. Please DO NOT power off t                                                                                                    | the device.             |
| Waiting time : 133                                                                                                    |                         |
|                                                                                                    |                         |
| WIRELESS                                                                                                    |                         |

Wenn der Router damit abgeschlossen hat, und neugestartet ist, leuchtet die Power LED wieder grün, die WLAN LED sollte ebenfalls angehen und der LAN Port an dem der PC angeschlossen ist, leuchtet ebenfalls grün. Wenn Sie nun die Seite <u>http://192.168.0.1</u> erneut aufrufen, sollte das normale Konfigurationsmenü erscheinen und Ihnen oben rechts die Firmware 2.15 anzeigen

| D-LINK SYSTEMS, INC.   WIRELESS ROUT + |                                               |
|----------------------------------------|-----------------------------------------------|
| ♦ 3 192.168.0.1                        | ☆ マ C     S - Google     P                    |
| Produktseite : DIR-600                 | Hardware-Version : Bx Firmware-Version : 2.15 |
|                                        |                                               |
| D-Link                                 |                                               |
|                                        |                                               |
| ANMELDEN                               |                                               |
| Im Router anmelden :                   |                                               |
| Kennwo                                 | t: Anmelden                                   |
|                                        |                                               |
|                                        |                                               |
| WIRELESS                               |                                               |
| <br>Copyright @                        | 2008-2011 D-Link Systems, Inc.                |

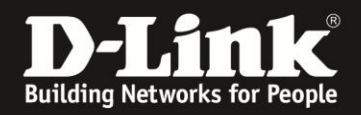

Damit ist das Update für den DIR-600 beendet und Sie haben das Firmwareupdate erfolgreich durchgeführt.

Sie können die IP-Einstellungen entweder so belassen oder wieder rückgängig machen, indem Sie die Schritte in Punkt 3 erneut durchgehen, jedoch auf Seite 5 die Option "IP-Adresse automatisch beziehen" und auch "DNS-Server Adresse automatisch beziehen" auswählen.